## How do I transfer tickets to other seatholders?

Via Mobile Device

1. Log into Account Manager (https://am.ticketmaster.com/Inaz3/) on your iPhone

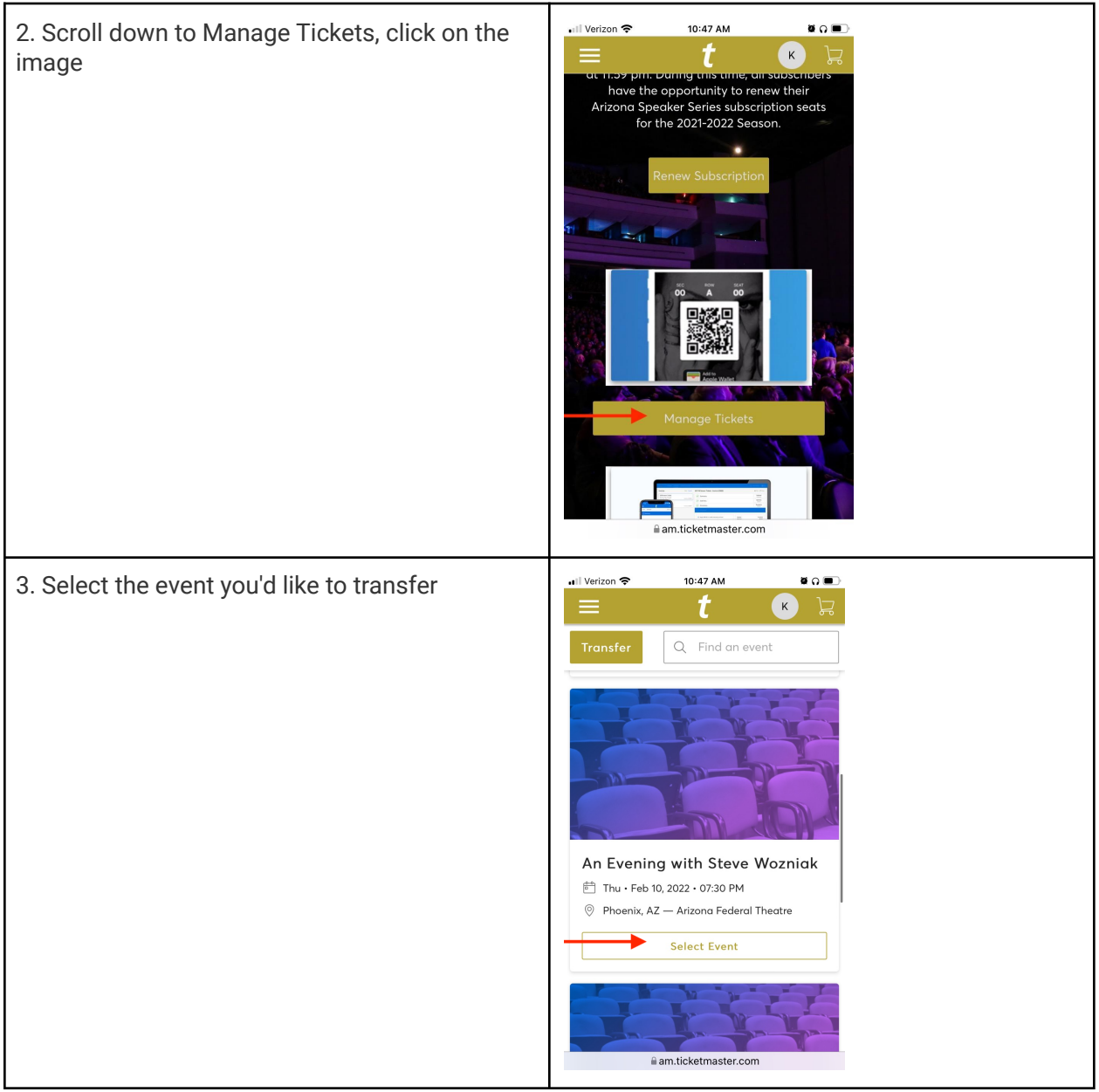

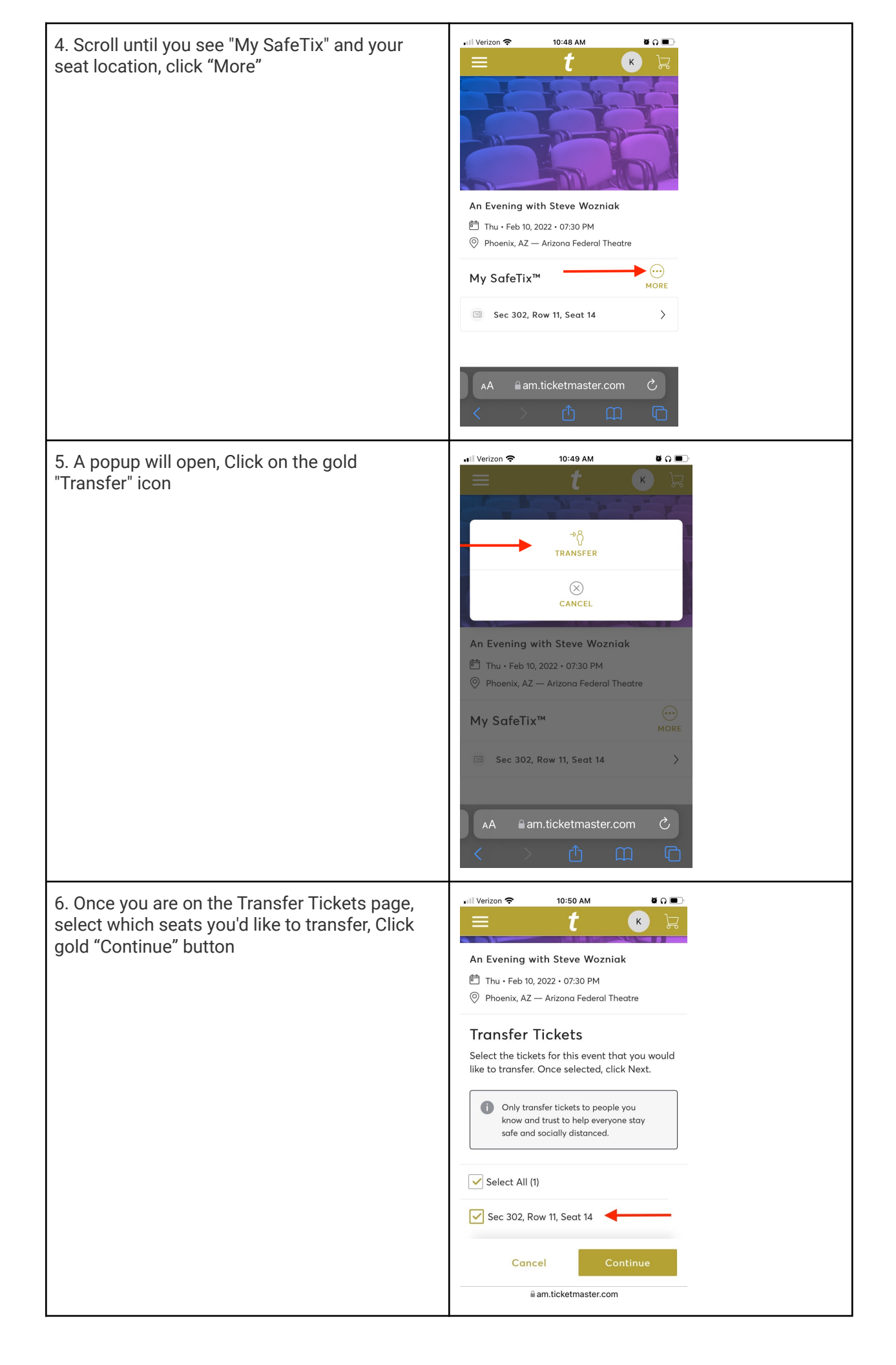

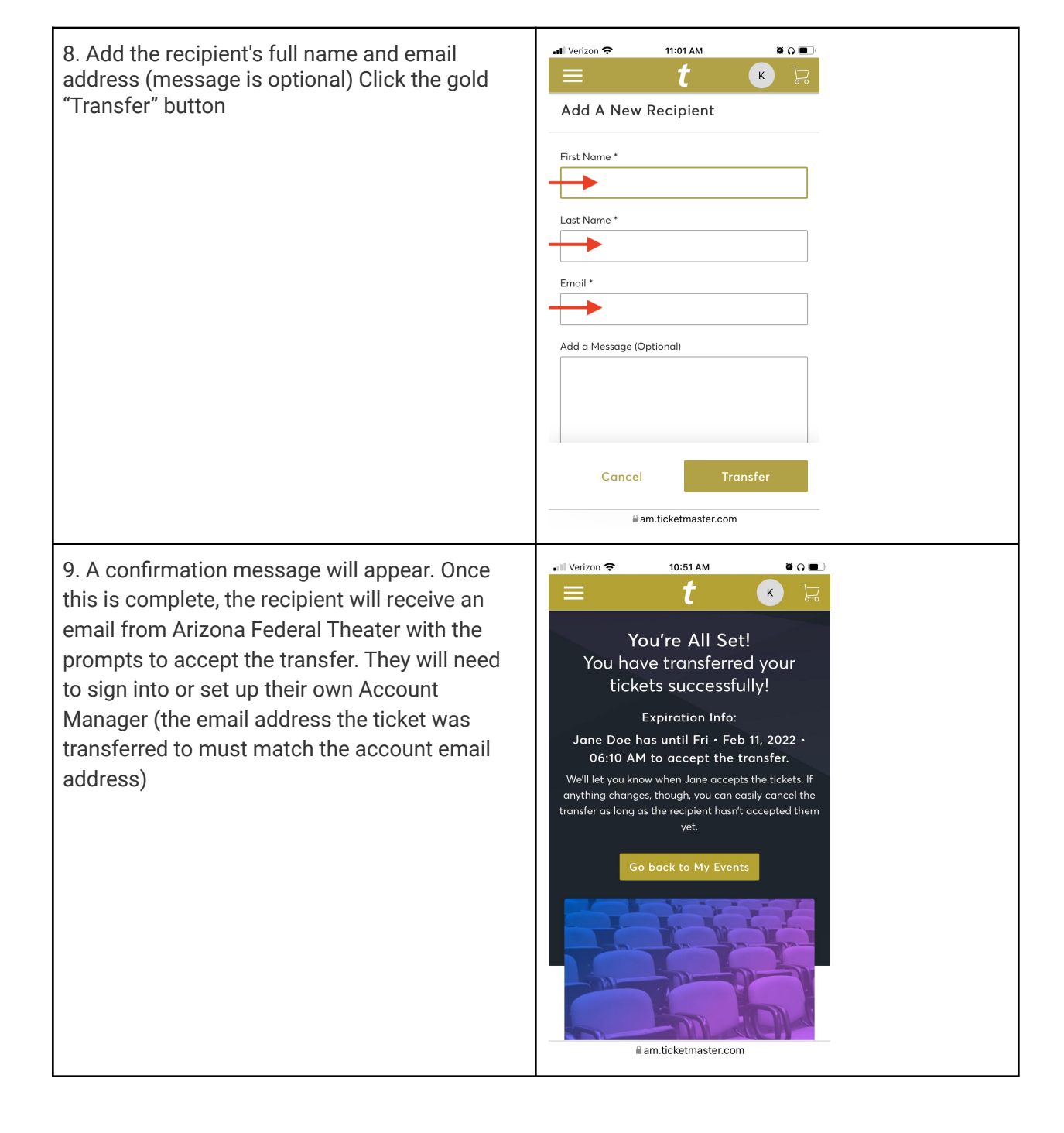